# 中国农业科学院无线网络 使用手册

网络中心

2018年8月

| 目 | 录 |
|---|---|
|   |   |

| 1. | 无线终端连接设置       | 1  |
|----|----------------|----|
|    | 1.1 使用账号认证上网   | 1  |
|    | 1.2 使用手机短信认证上网 | 4  |
| 2. | 密码找回           | 5  |
|    | 2.1 邮箱密码找回     | 7  |
|    | 2.2 手机密码找回     | 7  |
|    | 2.3 通过自助平台找回密码 | 8  |
| 3. | 自助平台其他功能使用     | 10 |
|    | 3.1 自助平台登录     | 10 |
|    | 3.2 自助平台使用说明   | 11 |
| 4. | 技术支持与服务        | 14 |

为给我院职工及学生提供更加优质的网络服务,农业信息研究所在中关村院 区建立了无线网络环境(以下简称"无线网络"),无线接入点名称统一为 CAAS。

根据《网络安全法》及我院网络安全的有关规定,在使用无线网络时用户必须采用某种认证方式。针对农科院职工、学生及访客,无线网络提供了不同的认证方式。

基于帐号认证:农科院职工和学生均基于帐号认证,其中职工的无线网络帐号为邮件账号@之前部分(例如张三的邮箱帐号为zhangsan01@caas.cn,则他的无线账号为 zhangsan01);学生的无线帐号是该学生的学号。初始密码为12345678。

基于手机短信认证:外来访客均基于手机短信认证。

#### 1. 无线终端连接设置

#### 1.1 使用账号认证上网

**第一步:**选择无线网络接入点 **CAAS**,点击连接(下图左一为手机界面、左 二为电脑界面)。

| •••••• 中国移動<br>く 设置 | 14:06<br>Wi-Fi | @ V <b>H</b> D | CAAS                |
|---------------------|----------------|----------------|---------------------|
| Wi-Fi               |                |                | 通过此网络发送的信息可能对其他人可见。 |
|                     |                | • ①            | 自动连接 连接(C)          |
| CAASAII - 17        |                | ۵ 🗢 🔒          |                     |

第二步: 手机连接后将自动跳转到用户认证界面(若没有自动弹出认证界面, 请打开手机自带浏览器,任意打开一个网站时会弹出认证界面),输入用户名和 密码,点击登录;

笔记本连接后会提示打开浏览器进行认证(若无此提示请直接打开 IE 浏览器或 IE 内核浏览器进行认证),点击该提示跳转到浏览器认证界面,输入账户名和密码,点击登录。

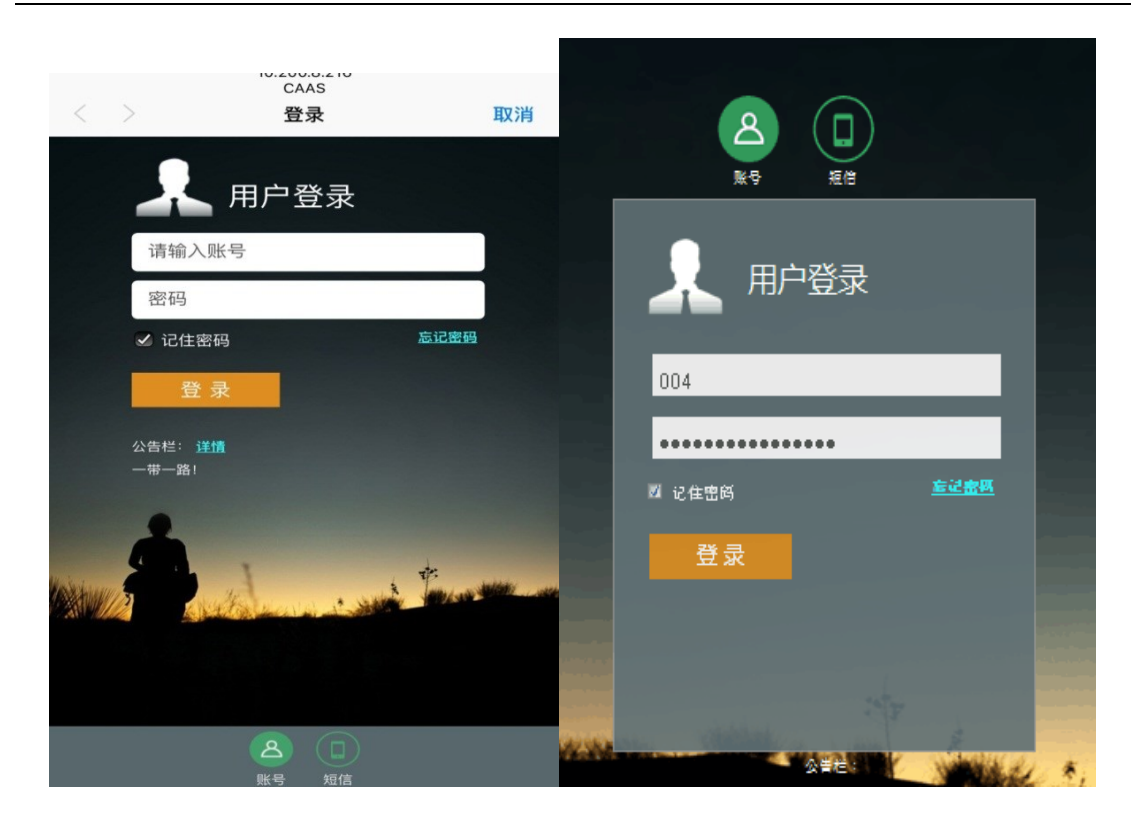

**第三步:**为保障账号安全,用户初次登录成功后会强制跳转到修改密码界面, 设置好常用密码,点击修改密码。

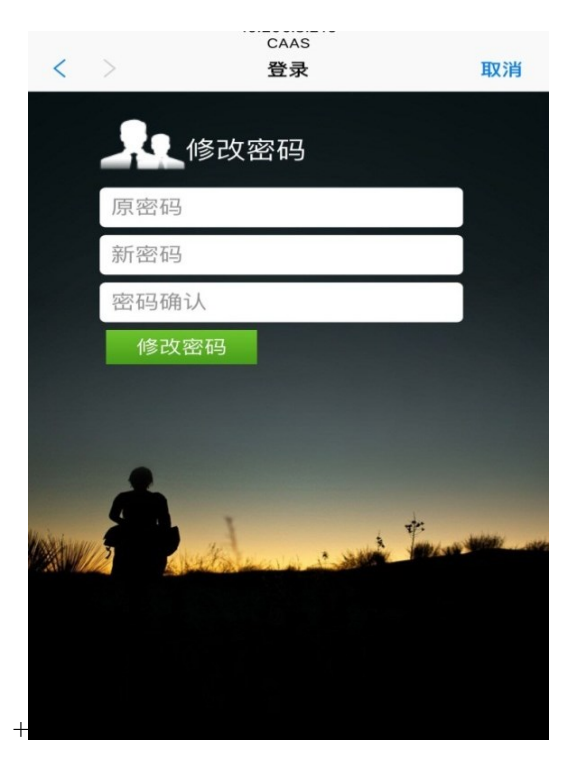

**第四步**:修改完密码后,会继续跳转至密码找回设置页面(**若管理员已为您 设置邮箱或手机号,则该步骤自动跳过**)。本次无线网络为用户提供了基于邮箱 找回和手机短信两种密码找回方式,用户必须选择一种方式。 ★说明:用户也可根据自身情况将手机号设置为密码找回的补充,有需要将 手机短信作为密码找回方式的用户,请参照使用手册"2.3 通过自主平台找回密 码"或联系无线网络管理员设置。

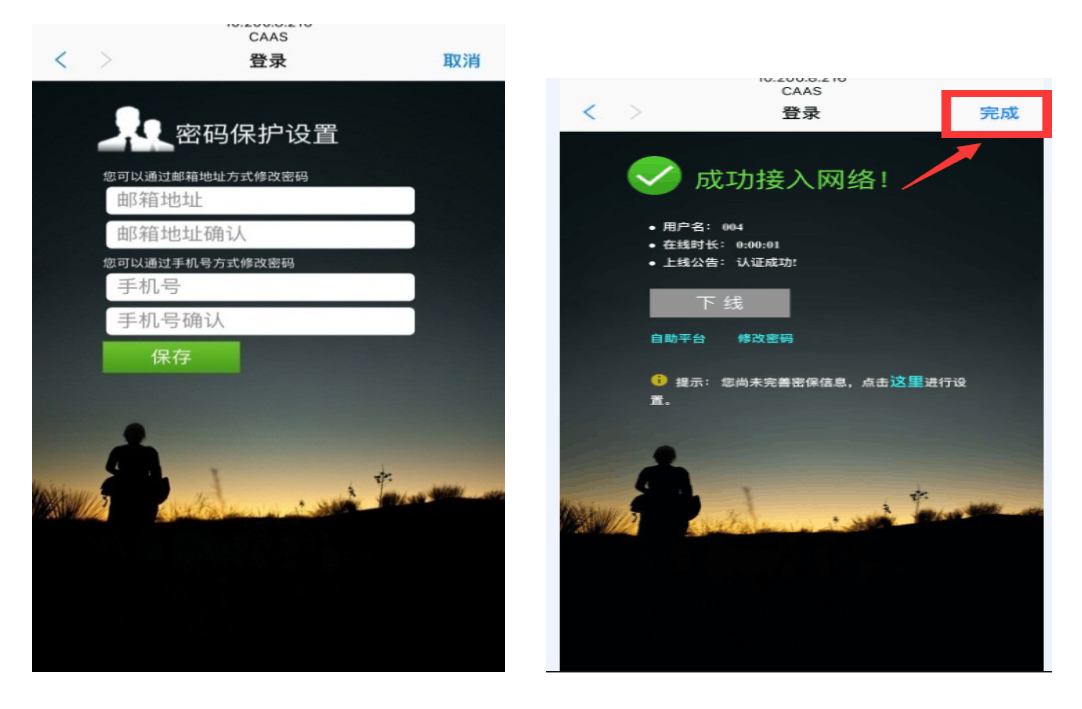

以上步骤完成后,点击右上角完成按钮即可上网。如果没出现完成,请再次 登录(不同品牌手机出现页面同)。

★说明:对于同一终端,该方式只需操作一次,下次连接无需输入用户名及 密码。若没有自动连接,请检查连接的无线接入点是否为 CAAS。

同一账户支持3台终端同时连接无线网络,如果您有多个终端需要连接无线 网络,使用您的账户登录即可。

具体操作步骤请参见"1、账号认证首次登陆设置"中的第一步及第二步。

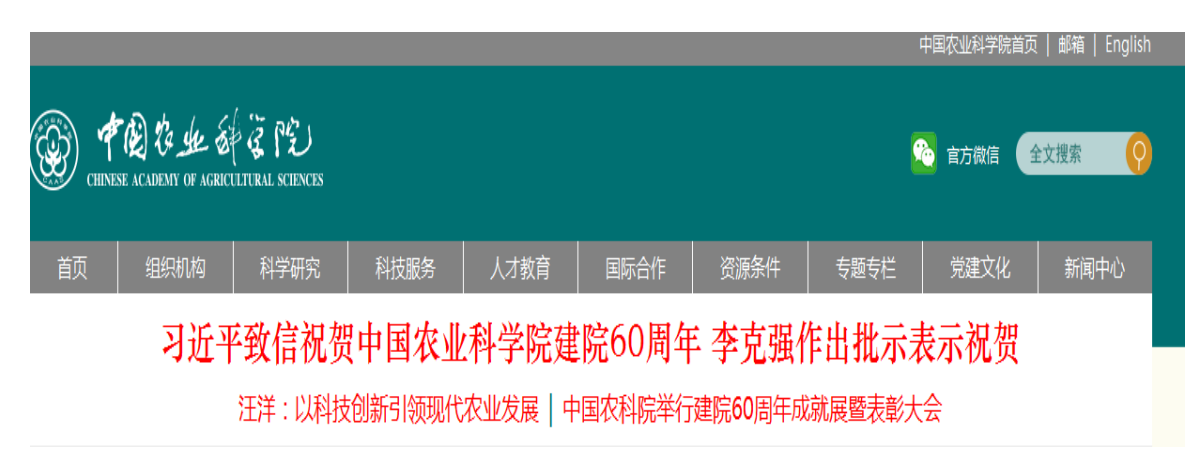

## 1.2 使用手机短信认证上网

**第一步:**选择无线接入点 CAAS,并点击连接(下图左一为手机界面、左二)为电脑界面)。

| •••••• 中国移动<br>< 设置  | 14:06<br>Wi-Fi | * <b>v m</b> o      | CAAS                               | 511            |
|----------------------|----------------|---------------------|------------------------------------|----------------|
| Wi-Fi                |                |                     | <ul> <li>通过此网络发送的信息可可见。</li> </ul> | 能对其他人          |
| CAAS<br>CAASAII - 17 | ,              | <ul><li>■</li></ul> | 🗐 自动连接                             | 连接( <u>C</u> ) |

**第二步:**点击连接后将自动跳转至认证页面,点击登录页面下方"**短信**"按钮。

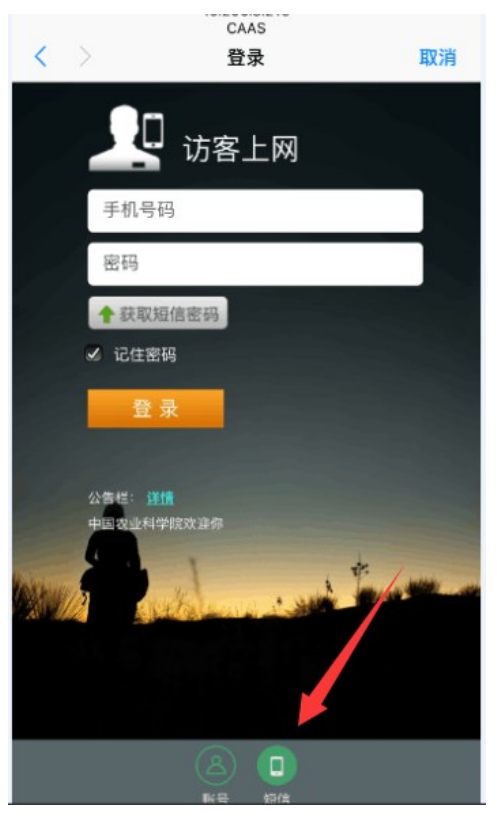

**第三步:** 输入您的手机号码,点击"获取短信密码",手机收到短信密码之后,输入正确的短信码,点击登录完成认证,即可使用无线网络。

★说明:同一手机号最多支持3台终端连接无线网络,短信认证在有效期内(7天)再次接入该无线网络无需再次认证,超过有效期需要再次认证。

| 1069079<br>您的账户<br>用户名为                | 80554             | 05-24 20:52,<br>i使用. |
|----------------------------------------|-------------------|----------------------|
| $\langle \rangle$                      | 登录                | 取消                   |
| 2                                      | 访客上网              |                      |
| 159                                    |                   |                      |
| 密码                                     | 7                 |                      |
| <ul> <li>▲ 获用</li> <li>✓ 記住</li> </ul> | 89倍889 56 秒<br>密码 |                      |
| 会。<br>中国农业1                            | :录<br>注意<br>学院戏迎你 |                      |
|                                        |                   |                      |
|                                        | 账号 短信             |                      |

## 2. 密码找回

对于使用账号登录无线网络的用户,当忘记密码时,可通过邮件或短信方式 自助找回密码。

**第一步:** 当密码遗忘时,选择无线接入点 CAAS (下图左一为手机界面、左 二为电脑界面)。

| <ul> <li>・・・・・・・・・・・・・・・・・・・・・・・・・・・・・・・・・・・・</li></ul> | 14:06<br>Wi-Fi | * V <b>H</b> D                   | CAAS                                    |
|---------------------------------------------------------|----------------|----------------------------------|-----------------------------------------|
| Wi-Fi                                                   |                |                                  | <ul> <li>通过此网络发送的信息可能对其他人可见。</li> </ul> |
| CAAS<br>CAASAII - 17                                    |                | <ul> <li>①</li> <li>■</li> </ul> | ■ 自动连接                                  |

**第二步:**连接成功后,会自动跳转至登录页面,点击右下方"忘记密码"按钮。

|                   | CAAS                        |                                           |
|-------------------|-----------------------------|-------------------------------------------|
| $\langle \rangle$ | 登录                          | 取消                                        |
|                   | ↓ 用户登录                      |                                           |
|                   | 请输入账号                       |                                           |
|                   | 密码                          |                                           |
|                   |                             | 记密码                                       |
|                   | 登录                          |                                           |
|                   | 公告栏: 详情<br>一带一路!            |                                           |
|                   | A state of the state of the | en an an an an an an an an an an an an an |
|                   |                             |                                           |
|                   |                             |                                           |

第三步:选择找回密码的方式(默认为邮箱找回),点击找回密码。

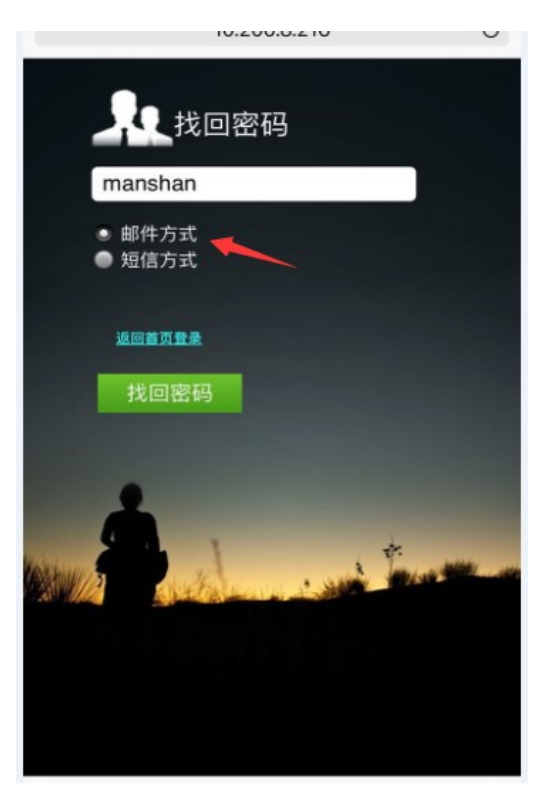

### 2.1 邮箱密码找回

点击"获取验证码"按钮,验证码会发送至您的邮箱。请登录您的个人邮箱 获取验证码。在验证码输入框输入正确的验证码,并输入拟修改的新密码及校验 码后,点击修改密码。

★说明:当使用邮箱找回密码时,如果您的终端没有连接至无线网络,请使用4G或其他网络登录您的邮箱获取验证码(或者登录自助服务平台找回密码)。

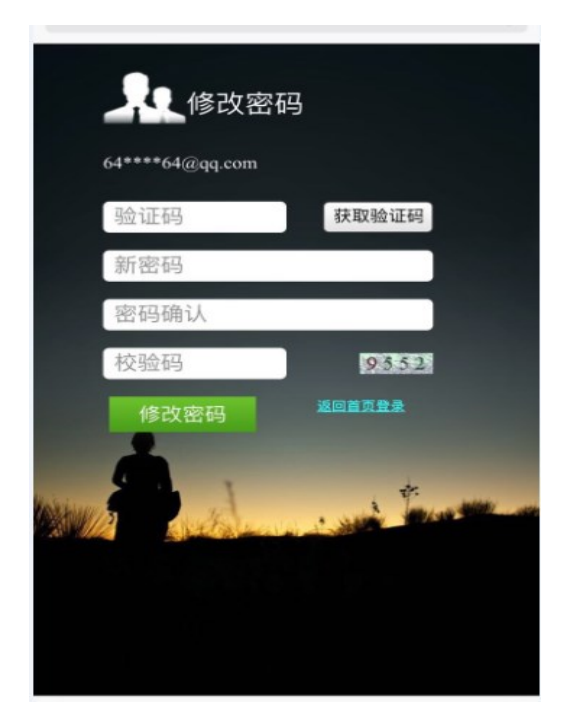

密码修改完之后,重新登录即可正常上网。

### 2.2 手机密码找回

点击发送验证码,验证码即可发送至预留的手机号,填写完毕后,点击修改 密码进入下一步。

| 2          | CAA             | s      |     |
|------------|-----------------|--------|-----|
| <          | > 登录            | ŧ.     | 取消  |
|            |                 |        |     |
|            | 修改密码            | 3      | 1   |
|            |                 |        |     |
|            | 159*****69      |        | 5   |
|            | 612866          |        |     |
|            |                 |        |     |
|            |                 |        |     |
| þ          | •••••           |        |     |
|            | 0482            | 0482   |     |
|            | 修改家码            | 派出政策政策 |     |
|            | Party and Party |        |     |
|            | ( ) · ·         | de.    |     |
| (ALLAN)    | 10 months would | -      | 400 |
| - 45 - 304 | a last a stress |        |     |
|            |                 |        |     |
|            |                 |        |     |
|            |                 |        |     |
|            |                 |        |     |

密码修改完之后,重新登录即可正常上网。

★说明:使用手机短信找回密码的前提是您已通过无线网络管理员预留了手机号,如果您没有预留手机号,请联系无线网络管理员或参照使用手册 "2.3 通过自主平台找回密码"进行设置。

## 2.3 通过自助平台找回密码

| Ľ | RG | -SMPÉ | 助服务 | 平台 | ×       | +         |        |                        |           |    |     |   |    |              |     |              |   |      | Û   | _ |      | × |
|---|----|-------|-----|----|---------|-----------|--------|------------------------|-----------|----|-----|---|----|--------------|-----|--------------|---|------|-----|---|------|---|
| < | >  | С     | ☆   | ☆  | http:// | 10.200.11 | 6.202/ | ' <mark>smp/</mark> se | elfservic | ce |     |   |    |              | 08  | <b>s</b>   ~ |   | 扩展 ~ | >>  | 5 | -    | = |
|   |    |       |     |    |         | /         |        |                        |           |    |     |   |    | /            |     |              |   |      |     |   |      | ^ |
|   |    |       |     |    |         |           |        |                        |           |    |     |   |    | /            |     |              |   |      |     |   |      |   |
|   |    |       |     |    | -       |           |        |                        |           | -  |     | R | Uí | īe           |     |              |   |      |     |   |      |   |
|   |    |       |     |    |         |           |        |                        |           |    |     |   |    |              |     |              |   |      |     |   |      |   |
|   |    |       |     |    | SIMP    | RG        | -5     | MP                     |           |    |     |   | 4  |              |     |              |   |      |     |   |      |   |
|   |    |       |     |    | elvip   | RG        | -8     | Mb                     |           |    |     |   |    |              |     |              |   |      |     |   |      |   |
|   |    |       |     |    |         |           | 用」     | 户名:                    |           |    |     |   |    |              |     |              |   |      |     |   |      |   |
|   |    |       |     |    |         |           | 密      | 码:[                    | S.        |    |     |   |    |              |     |              |   |      |     |   |      |   |
|   |    |       |     |    |         |           | 验证     | 正码:[                   |           |    | 707 | 9 |    |              |     |              |   |      |     |   |      |   |
|   |    |       |     |    |         |           |        | (                      | <b>登</b>  | ₹  |     |   |    | 卮            | 记密码 | 3            |   |      |     |   |      |   |
|   |    |       |     |    |         |           |        |                        |           |    |     |   |    |              |     | _            |   |      |     |   |      |   |
|   |    |       |     |    |         |           |        |                        |           |    |     |   |    |              |     |              |   |      |     |   |      |   |
|   |    |       |     |    |         |           |        |                        |           |    |     |   |    |              |     |              |   |      |     |   |      | ~ |
|   |    |       |     |    |         |           |        |                        |           | 1  | 剪辑  | Ð | z2 | $\checkmark$ | 下载  | þ            | P |      | ()) | Q | 100% |   |

**第一步:**登陆内部网址可进入自助平台: <u>http://10.200.116.202/smp/selfservice</u>

第二步:点击右下方"忘记密码"按钮。

| 1) 🖕 岐南 🗸 🔲 手利 岐南 エ 円 公歌 🙆 図hitte 🔿 360線表 🦓 短短由心 🚬 Linke 🚬 Linke fo 🚬 Mieroro 🚬 MSN 🛛 🚍 Window 🔌                                                                                                    |                           |                 |
|----------------------------------------------------------------------------------------------------|---------------------------|-----------------|
| 1/ POLY CON . THE AND CONTRACT AND CONTRACT AND CONTRACT OF CONTRACT OF CONTRA | 👪 扩展 🗸 🛞 网银 🗸 🚾 翻译 🗸 🧝 截图 | 🗸 📖 游戏 🖌 🔎 登录管家 |
|                                                                                                    |                           | > 次間次 → 局量発音度   |

第三步: 在用户名栏里输入无线帐号用户名, 找回方式选择"邮件方式"或

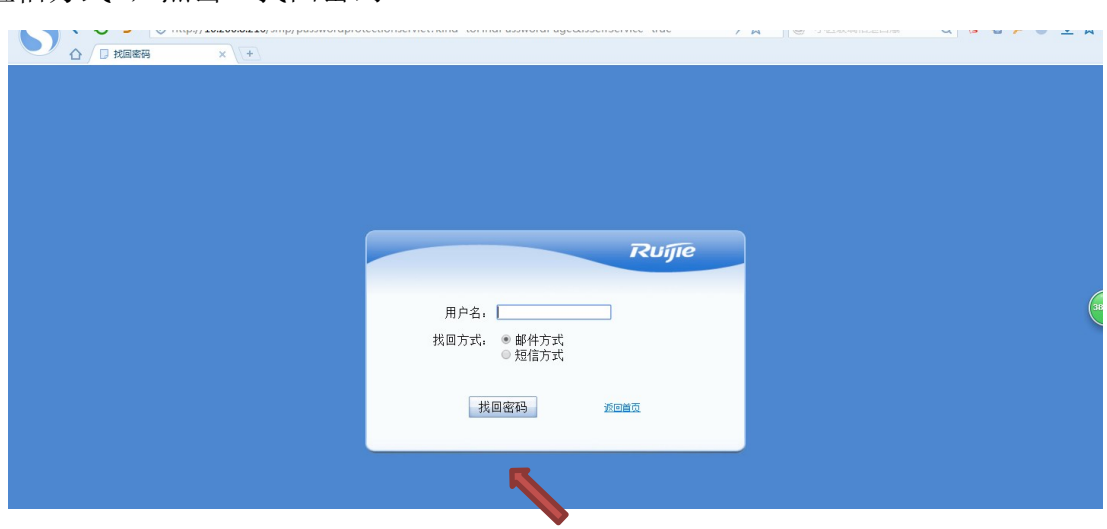

**第四步:**点击"发送验证码",验证码即可发送至预留的邮箱或手机上,填 写完毕后,点击"修改密码"即可完成。

"短信方式",点击"找回密码"

| ļ | ● 🖓 🗋 🖗 改密码 | × + |       |                    |           |    |
|---|-------------|-----|-------|--------------------|-----------|----|
|   |             |     |       |                    |           |    |
|   |             |     |       |                    |           |    |
|   |             |     |       |                    |           |    |
|   |             |     |       |                    |           |    |
|   |             |     |       |                    | Ruíle     |    |
|   |             |     |       |                    |           |    |
|   |             |     | 邮箱地址: | li******uo@caas.cn | 57秒后再试    |    |
|   |             |     | 验证码.  |                    |           | 38 |
|   |             |     | 新密码:  |                    |           |    |
|   |             |     | 密码确认: | 202                |           |    |
|   |             |     | 校验码:  | 7326               |           |    |
|   |             |     |       |                    | 修改密码 近回首页 |    |
|   |             |     |       |                    |           |    |
|   |             |     |       |                    |           |    |
|   |             |     |       |                    |           |    |

| <b>アレデー</b><br>邮箱地址:uo@caas.cn 23秒点用if<br>验证码: 064219<br>新密码:                             |
|-------------------------------------------------------------------------------------------|
| 邮箱地址: P******0@cass.cn 23秒后再读<br>验证码, 964219<br>新宏码。 ************************************ |
| 新密码:                                                                                      |
| 校验码: 9478 9478 修改密码 近回首页                                                                  |
|                                                                                           |

密码修改完之后,重新登录即可正常上网。

## 3. 自助平台其他功能使用

## 3.1 自助平台登录

自助平台是为了让用户更好的了解自己使用无线终端的信息,登陆的方式有 两种:

#### 1、无线终端登录(如下图)

用户首次成功登录无线网络后,可通过"自助平台"链接进入。

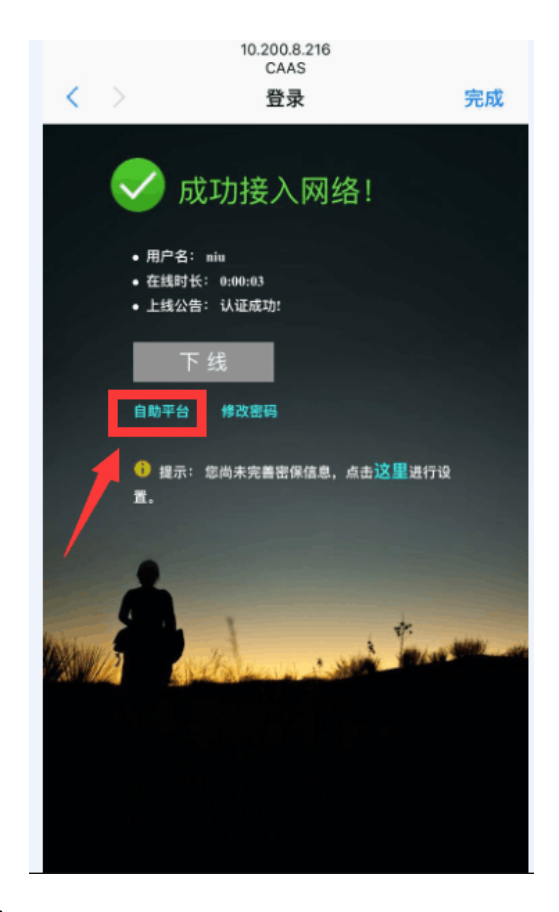

## 2、自助平台页面

登陆内部网址也可进入自助平台: <u>http://10.200.116.202/smp/selfservice</u>

| Ruífie                                          |
|-------------------------------------------------|
| RG-SMP 🕮 🖉 🛱 🖂                                  |
| 用户名:                                            |
| 월 证 위 : (53) (53) (53) (53) (53) (53) (53) (53) |
|                                                 |
|                                                 |

## 3.2 自助平台使用说明

登录自助平台页面,输入无线账号的用户名和密码,点击登录。

| 1> | ਨ 衣服 - 🗌 手机放鹿夫 🗅 谷歌 🕏 同址大全 🖸 300現象 🎮 浙双中心 📄 Links fo 🗂 Microso 🤭 MSN 同 🚞 Window 🤉 🛛 🗄 詰花屋 - ⑨ 同根 - 三〇 副部々 📿 観園 - ○ 別 読沈 - 🔎 🔒 | 经录管家 |
|----|----------------------------------------------------------------------------------------------------|------|
|    |                                                                                                    |      |
|    | Rujie<br>RG-SMP SMRSTA<br>M. KC-2W5 SMM SAMP                                                                                  |      |
|    | 語 時:<br>書 時:<br>登証時:<br>登記者:<br>登記書時<br>意記書時                                                                                  | 35   |
|    |                                                                                                    |      |

1、修改密码及设置密码保护

修改密码 选项可以直接修改账户密码。

| P                                                                                                    | RG-SMP自助服务平台                                  | <u>∧</u> ¥∓ |
|----------------------------------------------------------------------------------------------------|-----------------------------------------------|-------------|
| 用户名                                                                                                    | 登录时间[2017-06-11 08:39:42]                     | €注销         |
| 我的自助服务 🔹                                                                                                    | ● 位置:我的自助服务 > 能決密码                            |             |
| <ul> <li>■ 我的信息</li> <li>➡ 在线信息</li> <li>➡ 我的移动终端</li> </ul>                                                                                                    | <ul> <li></li></ul>                           |             |
| ➡ 1800年月 ● 280日 ● 280日 <td>□ Fine</td> <td></td> | □ Fine                                        |             |
| 🕒 上网历史记录<br>🔜 认证失败日志                                                                                                    | 1. 密码区分大小写,只戴包含英文,数字以及常用字符,且长度必须位于3°128个字符之间。 |             |

密码保护 选项可以通过验证码的方式更改找回密码设置,邮箱及手机号。

| P             | RG-SMP自助服务平台                |     |
|---------------|-----------------------------|-----|
| 用户名           | 登录时间[2017-06-11 08:39:42]   | €注销 |
| 我的自助服务 🔹      | ◎ 位置:我的自助服务 > 密码保护          |     |
| ■ 我的信息 ♣ 在线信息 | 密码保护假置<br>您可以通过填销地址方式修改密码   |     |
| ● 校功家項        | 邮箱地址: BC 19qg.com 检测曲箱地址    |     |
| 2 密码保护        | 您可以通过手机号方式修改密码              |     |
| ●上网历史记录       | 手机号: [1]                    |     |
| 🛃 认证失败日志      | 管理员未敢困新的执回密码方式,如果需要,请联系管理员! |     |

2、查看个人信息

我的信息 选项可以看到用户的详细信息。

| 用户名"    〕  | 登录时间[2017-06-11 08:39:42] |                     |         |                     | Ω注鍵 |
|------------|---------------------------|---------------------|---------|---------------------|-----|
| 我的自助服务 🔹 🔻 | ○ 位置:我的自助服务 > 我的信         | 息                   |         |                     |     |
| ■ 我的信息     | 基本信息                      |                     |         |                     |     |
| ▶ 在线信息     | 用户名:                      | ni umanshan         | ★ 用户姓名: | niu                 |     |
| 於 找的移动终端   | 用户昵称:                     |                     | 移动电话:   | 13                  |     |
| 🔒 修改変码     | 邮箱地址:                     | 64194               | 电话号码:   |                     |     |
| 空 密码保护     | 性别:                       | 未选择    ▼            | 证件类型:   | 未选择    ▼            |     |
|            | 证件号码:                     |                     | 文化程度:   | 未选择    ▼            |     |
| 44上网历史记录   | 住址:                       |                     | 由政编码:   |                     |     |
| 🛃 认证失败日志   | 账户有效期类型:                  | 永不过期                | 用户状态:   | 正常                  |     |
|            | 开户时间:                     | 2017-06-10 08:27:00 | 最后上网时间: | 2017-06-10 19:53:39 |     |

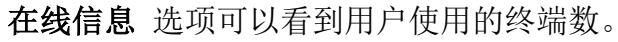

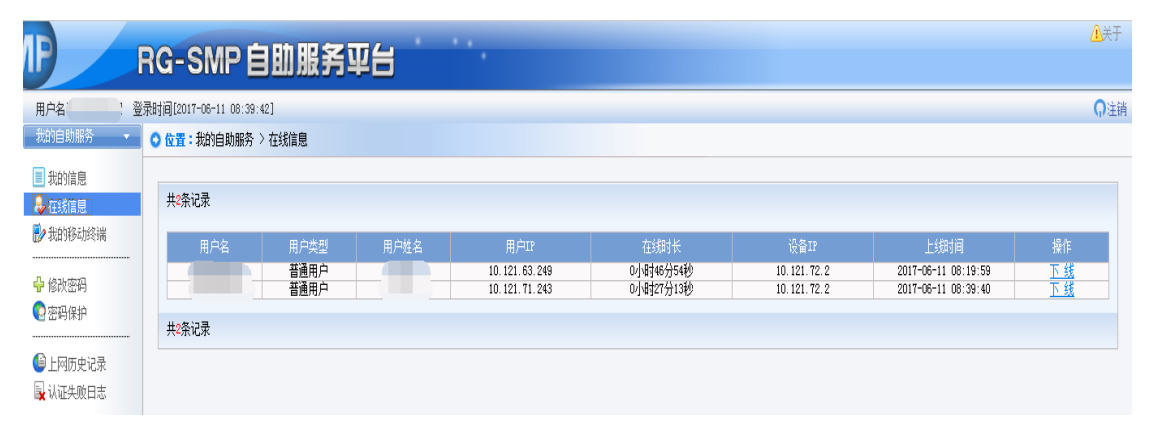

我的移动终端 选项可以看到用户使用的终端设备在线信息。

| P                    | RG-SMP自                  | 助服务平台            | 5              |      |     |    |                      | <mark>⊥</mark> ¥Ŧ |
|----------------------|--------------------------|------------------|----------------|------|-----|----|----------------------|-------------------|
| 用户名    〕 登           | 登录时间[2017-06-11 08:39:42 | ]                |                |      |     |    |                      | €注销               |
| 我的自助服务 🔹 🔻           | ○ 位置:我的自助服务> 我           | 的移动终端            |                |      |     |    |                      |                   |
| ■ 我的信息               |                          |                  |                |      |     |    |                      |                   |
| ₩ 113/1元<br>■ 光的路形終端 | MAC地址                    |                  |                |      |     |    |                      |                   |
| 12 030002 902 30     | SCCSD4DBFC54             | 10. 121. 71. 243 | 10. 121. 72. 2 | CAAS | 已注册 | 在线 | 删除   认证失败日志   上网历史记录 |                   |
| 🕂 修改密码               |                          |                  |                |      |     |    |                      |                   |
| <b>警</b> 密码保护        |                          |                  |                |      |     |    |                      |                   |
| 🕒 上网历史记录<br>🛃 认证失败日志 |                          |                  |                |      |     |    |                      |                   |

上网历史记录 选项可以查询用户使用终端设备上、下线信息。

| 1       | 登录时间[2017-06-11 08    | :39:42]          |                        |       |                                            |                     |                     |          |     |
|---------|-----------------------|------------------|------------------------|-------|--------------------------------------------|---------------------|---------------------|----------|-----|
|         | 用户名: niunan:<br>上缄时间: | ihan 开户人员: av    | bnin 用户IP:<br>]下线时间: [ |       | 下鎖<br>:::::::::::::::::::::::::::::::::::: | [限因: 所有<br>重置       | <b></b>             |          |     |
| 9052100 | 共12条记录 每页             | 20 条 第1 页/共1页    | į <b>G</b> 0           |       |                                            |                     |                     | ₽¢J      | Q D |
| 尚<br>护  | <u>用户名</u> マ          | 用户IP             | 用户姓名                   | 开户人员  | 设备IP                                       | <u>上细时间</u> マ       | <u>下郷时间</u> マ       | 下线原因 ▼   | 操作  |
|         |                       | 10. 121. 69. 251 | niu                    | admin | 10.121.72.2                                | 2017-06-10 19:01:20 | 2017-06-10 19:53:39 | 用户主动下线!  | 宣誓  |
| 史记录     |                       | 10. 121. 63. 249 | niu                    | admin | 10.121.72.2                                | 2017-06-10 17:21:22 | 2017-06-10 19:01:17 | 用户主动下线!  | 查看  |
| 败日志     |                       | 10.121.71.250    | niu                    | admin | 10.121.72.2                                | 2017-06-10 16:44:56 | 2017-06-10 17:04:01 | 用户主动下线!  | 查看  |
|         |                       | 10.121.67.251    | niu                    | admin | 10.121.72.2                                | 2017-06-10 16:30:22 | 2017-06-10 16:40:08 | 用户主动下线!  | 查看  |
|         |                       | 10. 121. 67. 251 | niu                    | admin | 10.121.72.2                                | 2017-06-10 16:03:29 | 2017-06-10 16:24:16 | 用户主动下线!  | 查看  |
|         |                       | 10.121.67.251    | niu                    | admin | 10.121.72.2                                | 2017-06-10 15:38:59 | 2017-06-10 16:01:29 | 用户主动下线!  | 查看  |
|         |                       | 10. 121. 63. 249 | niu                    | admin | 10.121.72.2                                | 2017-06-10 15:16:31 | 2017-06-10 15:23:29 | 用户主动下线!  | 查看  |
|         |                       | 10.121.63.249    | niu                    | admin | 10.121.72.2                                | 2017-06-10 14:54:52 | 2017-06-10 15:13:28 | 用户主动下线!  | 查看  |
|         |                       | 10.121.63.249    | niu                    | admin | 10.121.72.2                                | 2017-06-10 13:02:05 | 2017-06-10 14:15:00 | 用户主动下线!  | 查看  |
|         |                       | 10.121.71.243    | niu                    | admin | 10.121.72.2                                | 2017-06-10 08:27:25 | 2017-06-10 11:19:55 | 用户上网已到期! | 查看  |
|         |                       | 10.121.71.250    | niu                    | admin | 10.121.72.2                                | 2017-06-10 10:17:45 | 2017-06-10 10:59:33 | 用户上网已到期! | 查看  |
|         |                       | 10, 121, 71, 243 | niu                    | admin | 10.121.72.2                                | 2017-06-10 10:15:22 | 2017-06-10 10:49:55 | 用户主动下线!  | 杏香  |

## 认证失败记录 选项可以查询用户认证日志。

| P                    | RG-SMP 自助服务平台                                 |     |
|----------------------|-----------------------------------------------|-----|
| 用户(一)。               | 登录时间[2017-06-11 08:39:42]                     | Ω注鎖 |
| 我的自助服务 🔹             | ◎ 位置: 我的自助服务 > 查询认证失败日志                       |     |
| ■ 我的信息<br>♀ 在线信息     | йшения на на на на на на на на на на на на на |     |
| 我的移动终端               | 用户II:: 失败原因: 查询 重置                            |     |
| ♣ 修改密码 ● 密码保护        | <b>A</b>                                      |     |
| 🕒 上网历史记录<br>💽 认证失败日志 | ♥ 未找到符合查询条件的从证失收日志!                           |     |

## 4. 技术支持与服务

服务热线: 82105201、82109830

服务邮箱: wifi@caas.cn